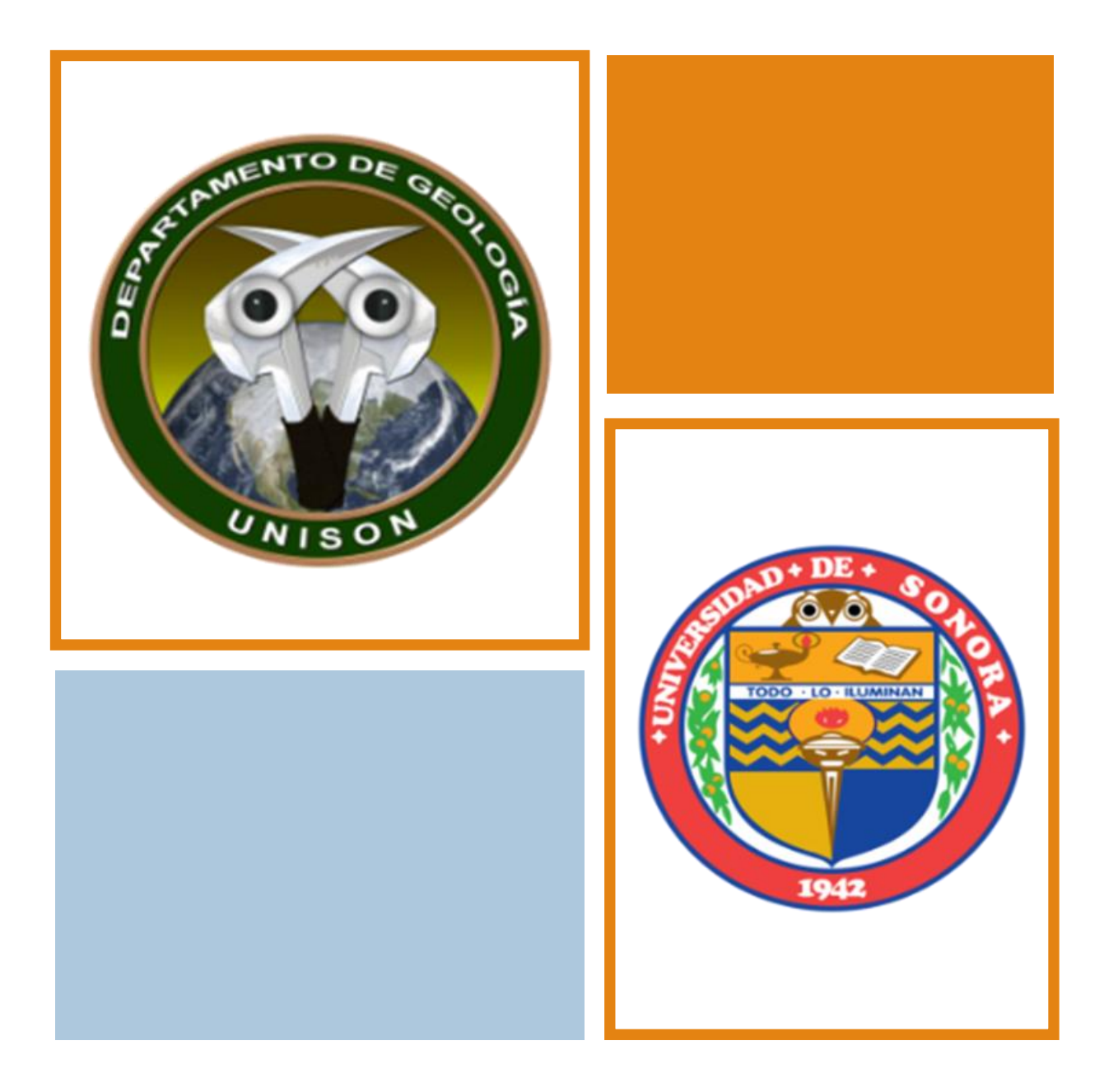

GEOREFERENCIACIÓN DE IMGS GOOGLE EARTH PARA USARLAS EN ARCGIS E IMÁGENES ESCANEADAS

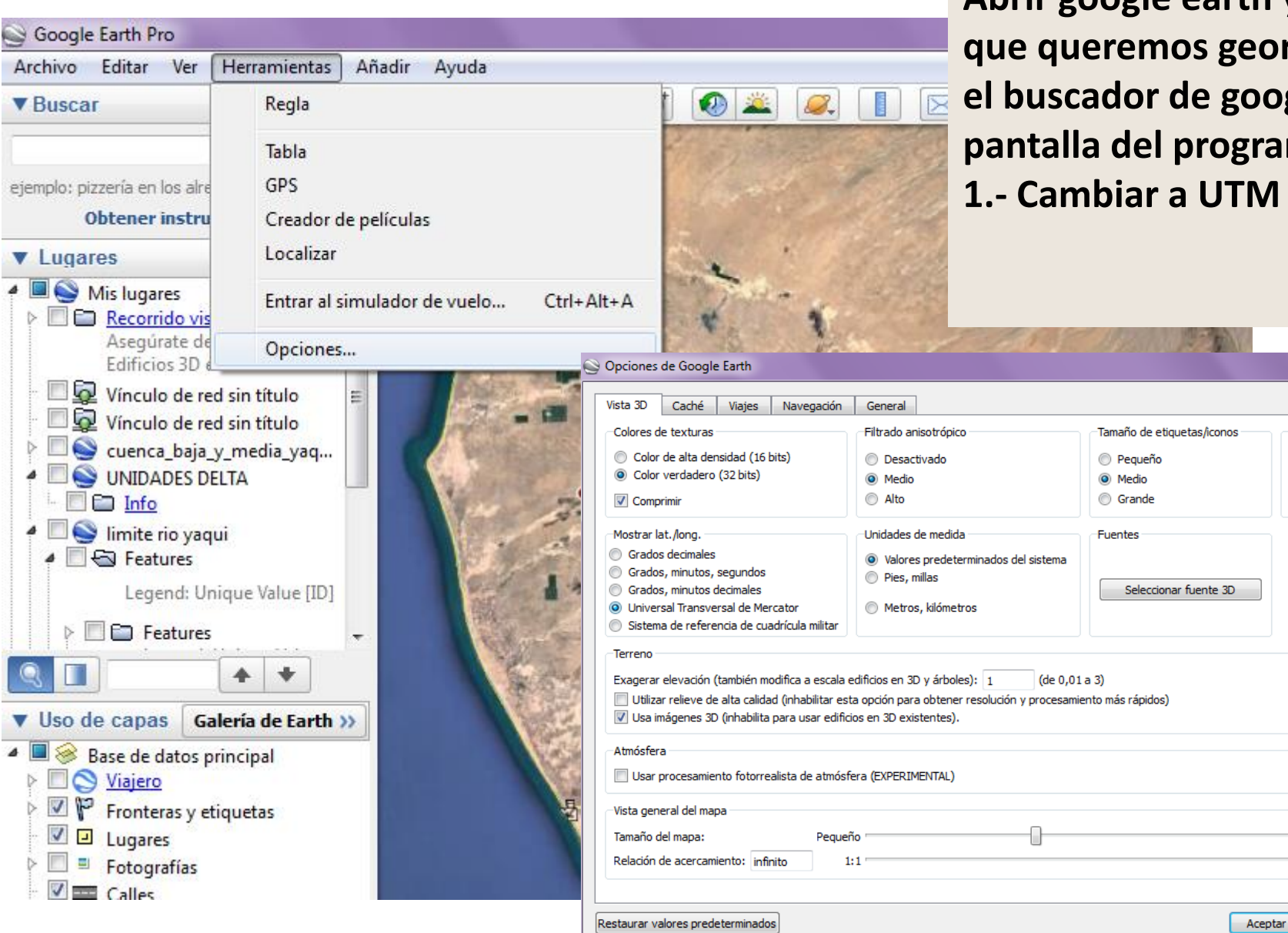

Abrir google earth y ubicarse en el área de la imagen que queremos georreferenciar en ARCGIS, utilizando el buscador de google earth arriba a la izquierda de la pantalla del programa.

1.- Cambiar a UTM la vista de Google Earth

Modo de gráficos

Utilizar modo seguro

Grande

1:infinito

Aplicar

Cancelar

OpenGL

OirectX

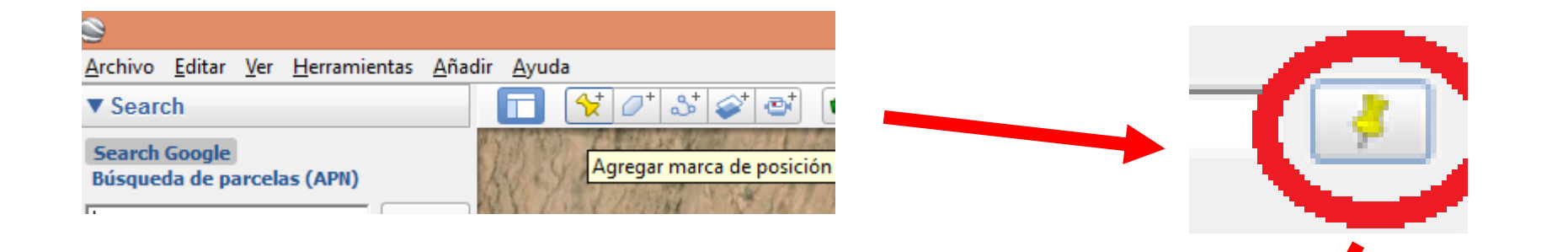

2.- Click en el botón de agregar marca de posición.3.- En la ventana que se abre se le da click en "la tachuela" para cambiar el ícono y se selecciona uno donde sea más fácil ver el centro de la imagen.

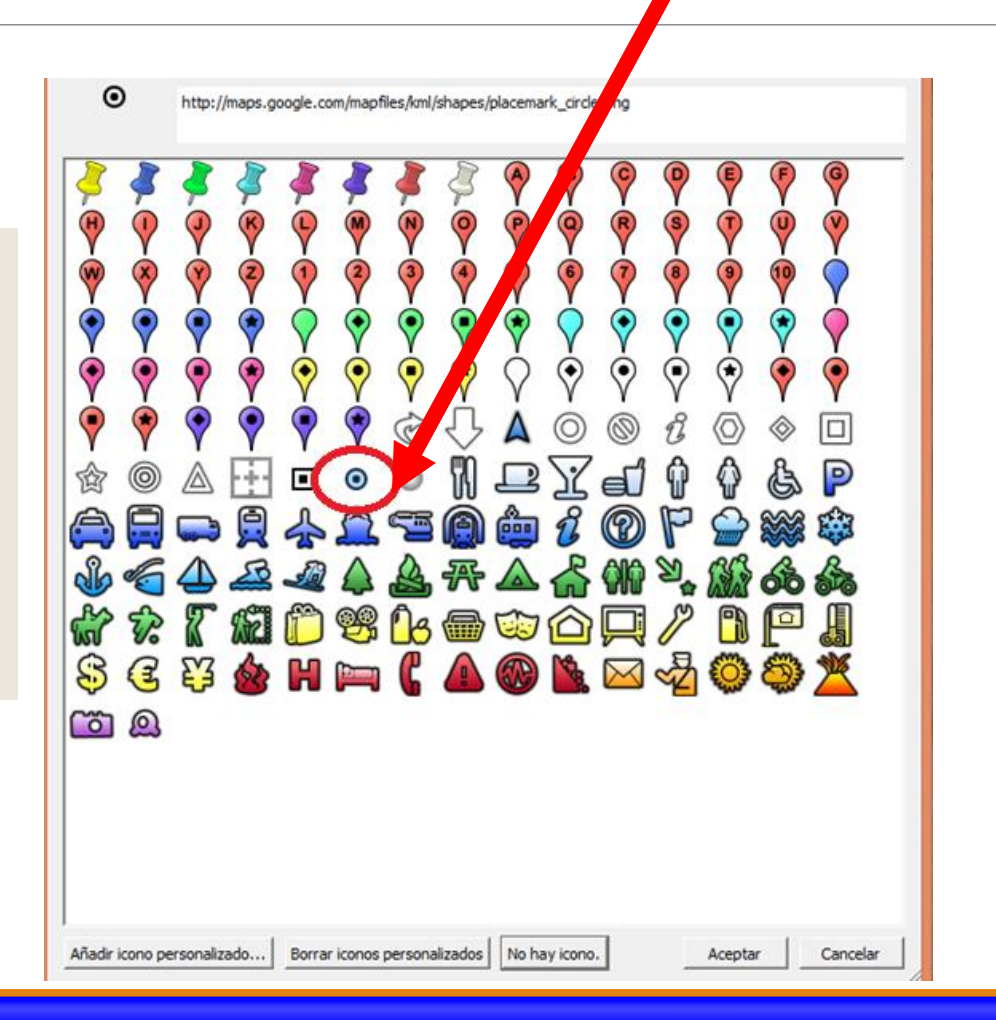

4. Los puntos agregados se nombran con una secuencia de números o letras. Se coloca un punto en cada una de las esquinas.

Se pueden agregar un mínimo de 4 puntos O la cantidad de puntos que se deseé para aumentar la precisión.

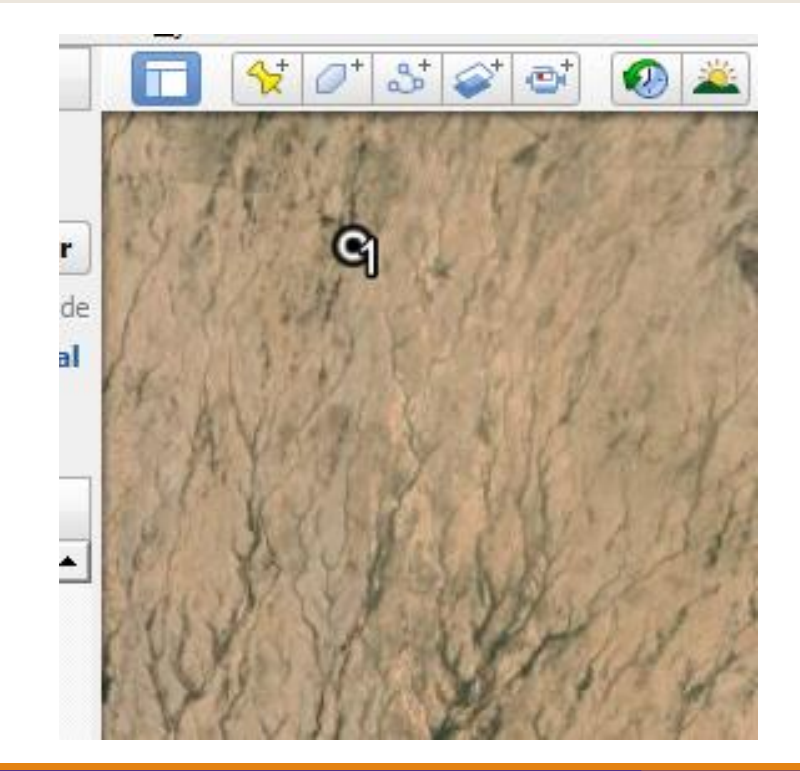

5.- Revisar la vista completa con los 4 puntos superpuestos

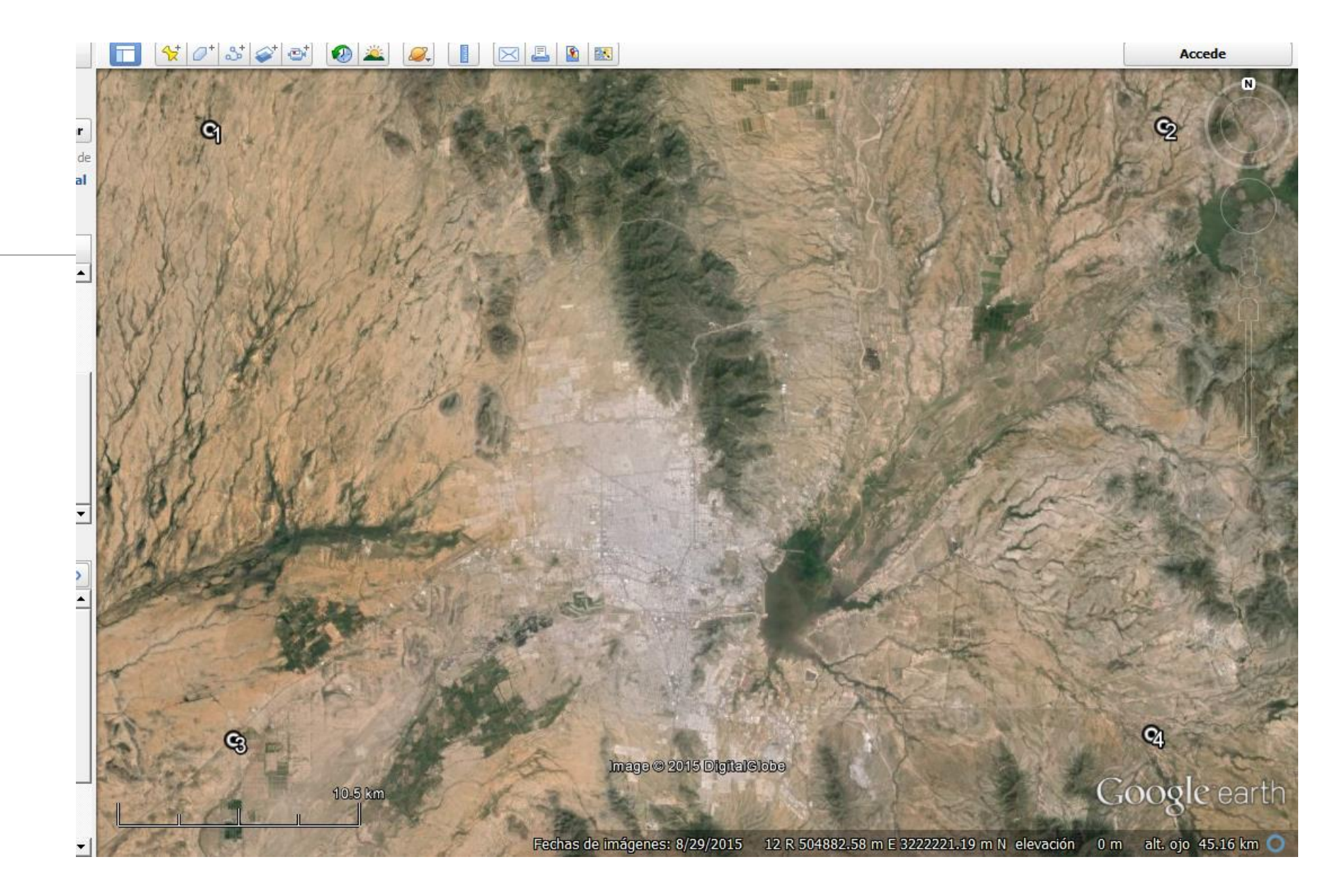

| <u>A</u> rchivo <u>E</u> ditar <u>V</u> er <u>H</u> erramientas <u>A</u> ñadir <u>A</u> yuda |                               |
|----------------------------------------------------------------------------------------------|-------------------------------|
| Abrir Ctrl+O                                                                                 | 🏻 🖓 💕 🐼 🚢 🔍 📘                 |
| Guardar                                                                                      | Guardar en Mis lugares Ctrl+S |
| Deshacer                                                                                     | Guardar lugar como Ctrl+S     |
| Correo electrónico                                                                           | Guardar Mis lugares           |
| Publicar en el foro de Google Earth Community                                                | Guardar imagen Ctrl+Alt+S     |
| Ver en Google Mapas Ctrl+Alt+M                                                               | ET TOP BALL THE REAL          |
| Imprimir Ctrl+P                                                                              | V Villig St                   |
| lana ana an                                                                                  | A really a state of the       |

# 6.- Guardar la imagen dando click en las opciones de la imagen.

7.- Click en "opciones de mapa" y se quita la selección a todas las opciones. oir Avuda

petas

- 8.- Seleccionar resolución máxima
- 9.- Guardar imagen en la carpeta correspondiente

10.- Desactivar puntos y todo lo que no es de la imagen para guardar una segunda imagen en la misma carpeta anterior

| T 🛠 🖉 🕹 🤘                                                                  | 2 01 📀              | <u>2</u>          |                                                                                                    |                     |   |
|----------------------------------------------------------------------------|---------------------|-------------------|----------------------------------------------------------------------------------------------------|---------------------|---|
| Opciones de mapa 👻 Rese                                                    | olución: Current (1 | 066x672)          |                                                                                                    |                     |   |
| Elements                                                                   | -                   |                   | Resolución: Current (1066x672) 👻                                                                                        |                     |   |
| Title and Description Legend Scale Compass HTML Area Scaling: 100% Styling |                     | •                 | Current (1066x672)<br>1024x768<br>1280x720 (720 HD)<br>1920x1080 (1080 HD)<br>3840x2160 (4K UHD)<br>Maximum (4800x3025) |                     |   |
|                                                                            |                     | Nombre            | Fecha de modifica                                                                                                    | Тіро                | ^ |
| Map Configuration                                                          | rive (satı          | imagenes          | 20/oct./2015 10:19                                                                                                    | Carpeta de archivo  |   |
|                                                                            | 0                   | MZ KMZ            | 19/oct./2015 10:23                                                                                                    | Carpeta de archivo  |   |
|                                                                            | entos               | 퉬 layout          | 15/oct./2015 02:25                                                                                                    | Carpeta de archivo  |   |
|                                                                            | ads                 | 퉬 mxd             | 19/oct./2015 10:21                                                                                                    | Carpeta de archivo: |   |
|                                                                            | 165                 | 🃗 rasters         | 01/oct./2015 02:20                                                                                                    | Carpeta de archivo: |   |
|                                                                            | anuel M             | 퉬 shapes          | 19/oct./2015 10:33                                                                                                    | Carpeta de archivo: |   |
|                                                                            | (mostro             | 🌗 tablas          | 10/sep./2015 02:46                                                                                                    | Carpeta de archivo  |   |
|                                                                            | (mostre             | 퉬 TIN             | 15/oct./2015 02:07                                                                                                    | Carpeta de archivo  |   |
|                                                                            |                     | 🔛 ne local.jpg    | 24/sep./2015 01:22                                                                                                    | Imagen JPEG         |   |
|                                                                            | ocal (C:) 🗸 🗸       | 📉 ne regional.jpg | 23/sep./2015 07:52                                                                                                    | Imagen JPEG         | * |
|                                                                            | <u>m</u> bre:       |                   |                                                                                                    |                     | • |
|                                                                            | <u>T</u> ipo: Image | n JPEG (*.jpg)    |                                                                                                    |                     | ~ |
|                                                                            | _                   |                   |                                                                                                    |                     |   |
|                                                                            |                     |                   |                                                                                                    |                     |   |

<u>A</u>brir

Cancelar

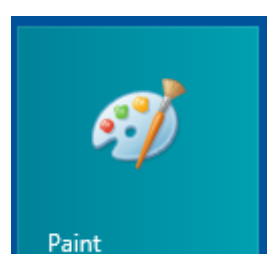

### 11.- Abrir la imagen de los puntos en Paint

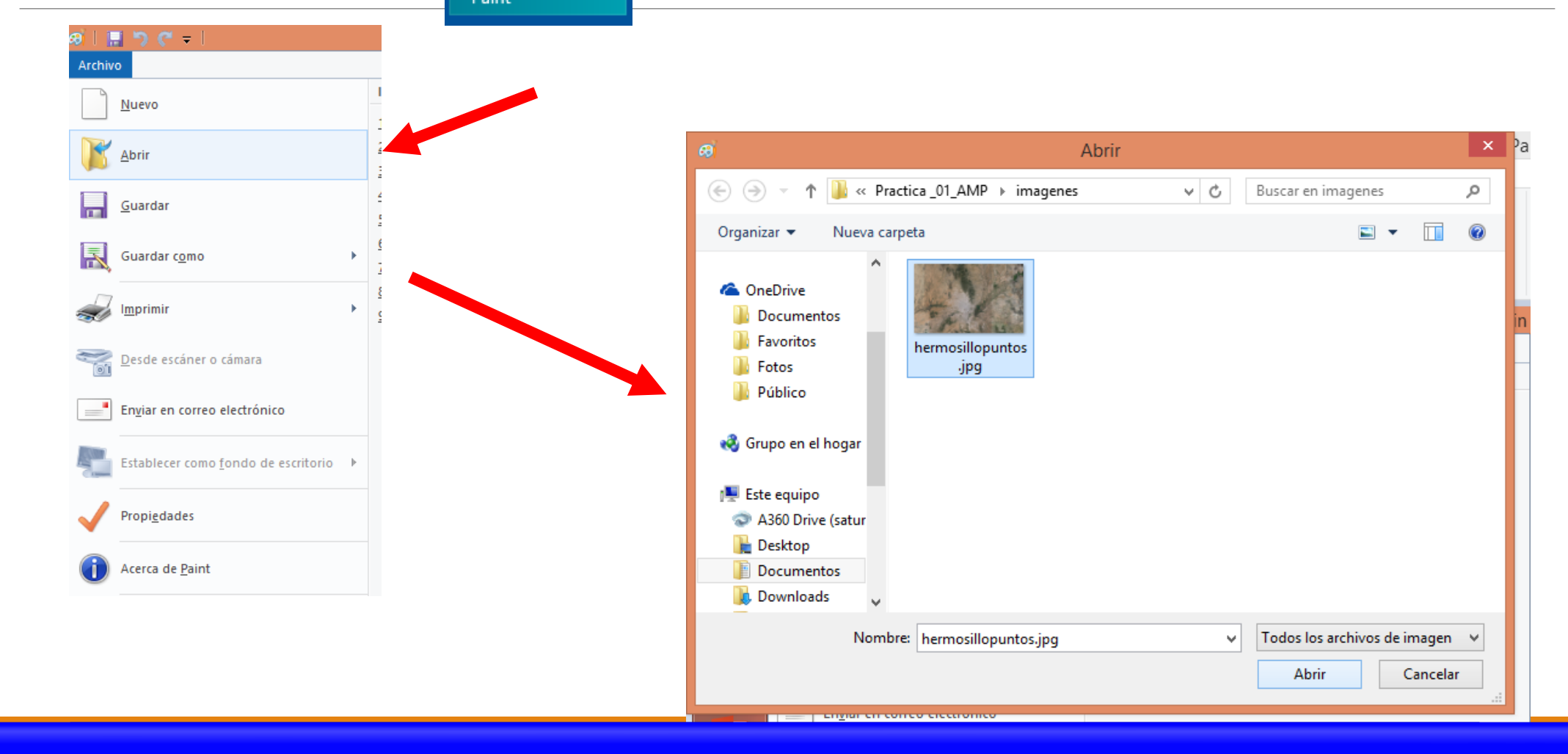

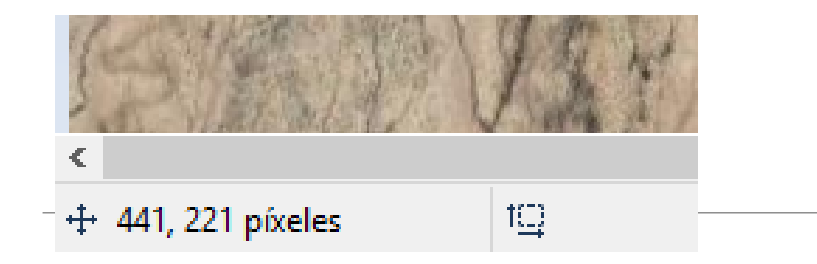

| ARCHI  | VO INIC  | 0       | INSERTA    | r diseñ          | IO DE PÁ   | GINA    | FÖRMULA  |
|--------|----------|---------|------------|------------------|------------|---------|----------|
| 4      | *        | Calibri | 6          | + 11 +           | A A        | ==      | \$7      |
| Pega   | r<br>s   | N K     | <u>s</u> - | 🗄 • 🔕 •          | <u>A</u> - |         | ≡ 4≡ 1   |
| ortapa | apeles 😼 |         | Fue        | nte              | rş.        |         | ,        |
| D4     |          | •       | × -        | √ f <sub>x</sub> | 32105      | 52      |          |
| 4      | A        |         | В          | С                |            | D       | E        |
| 1      | 44       | 1       | -221       | 48376            | 57         | 3236669 |          |
| 2      | 425      | 2       | -209       | 52522            | 10 1       | 3236816 |          |
| 3      | 53       | 5       | -2658      | 48480            | 00         | 3210303 |          |
| 4      | 420      | 1       | -2636      | 52467            | 70         | 3210552 | 0        |
| 5      |          |         |            |                  | - AL       |         | 瘤        |
| 6      |          |         |            |                  |            |         | Learney! |
| 7      |          |         |            |                  |            |         |          |

12.- Colocar el cursor sobre cada punto para ver la ubicación (filas y columnas) dentro de la imagen; en la parte de abajo a la derecha de la pantalla

13.- Llenar una tabla en Excel donde las primeras 2 columnas contengan la localización de los puntos en la imagen (filas y columnas), y las siguientes dos con las coordenadas UTM.
14.- La segunda columna (valores de Y de localización de los puntos) debe estar en negativo.

15.- La tercer y cuarta columna se ponen las coordenadas UTM que se obtienen de Google Earth viendo las propiedades del punto.

16.- Se copia la tabla, se pega en un bloc de notas y se guarda en la carpeta correspondiente

| who have folgether former               | 🔄 📰 🛐 📾 📾 49% 🚽 🖌 📰 📾 🌆 💂 🔹 Snapping * 🔿 🖽 🗖 💂 |  |
|-----------------------------------------|------------------------------------------------|--|
| Arks Insert Selection Geoproces         | <u> </u>                                       |  |
| [[][]]] · · · · · · · · · · · · · · · · | • 🔀 🙆 Arial 🛛 🗸 10 🗸 B I U A • 🗞 • 🦉 • 💆 • 🚬   |  |
|                                         |                                                |  |

17.- Abrir documento nuevo de ArcGIS y ponerle coordenadas
18.- Se agrega la imagen que no tiene marcados los puntos en ArcGIS
19.- En la barra de georrefencing, dar click en el icono "View Link Table"
20.- Y se da en el botón "load" o "cargar" y en la ventana que se abre seleccionamos el archivo TXT con las coordenadas que guardamos

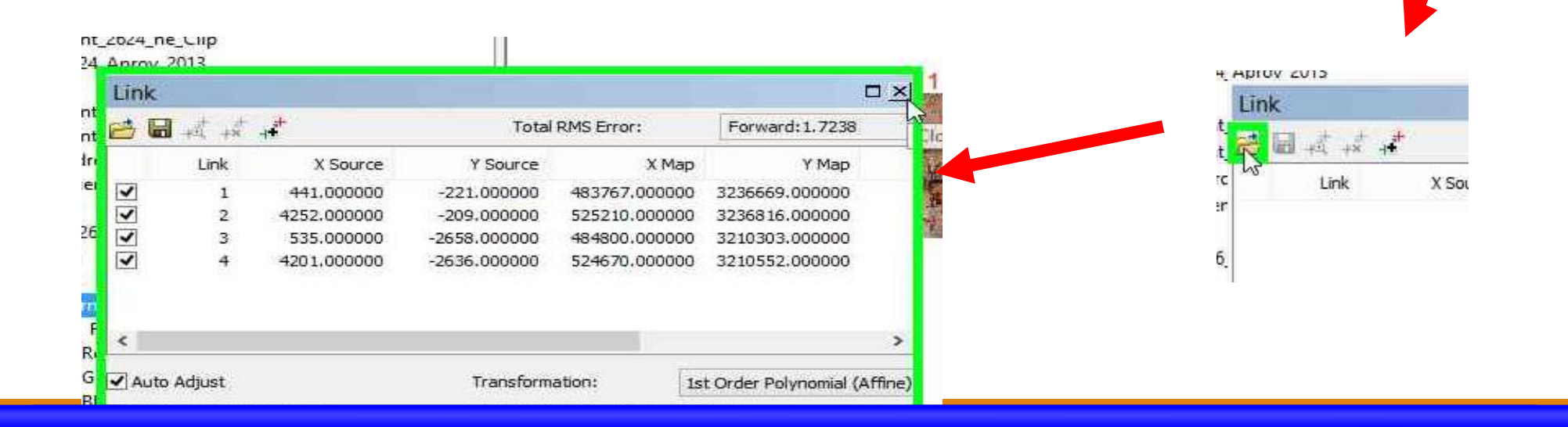

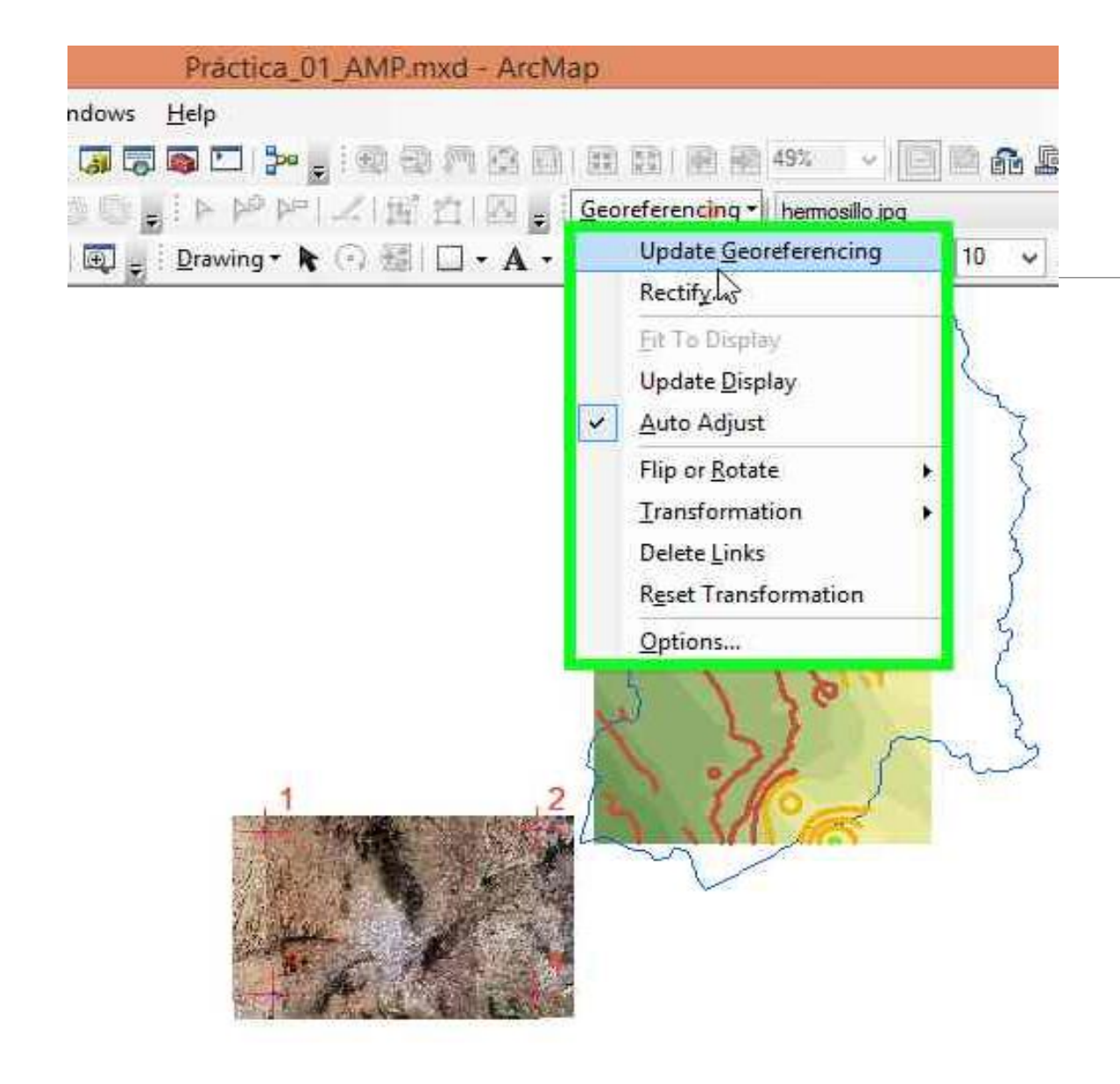

21.- Se da click en la barra de georeferencing y se selecciona "Update Georeferencing" para guardar22.- Checar posición con otro shape o imagen que sirva de referencia

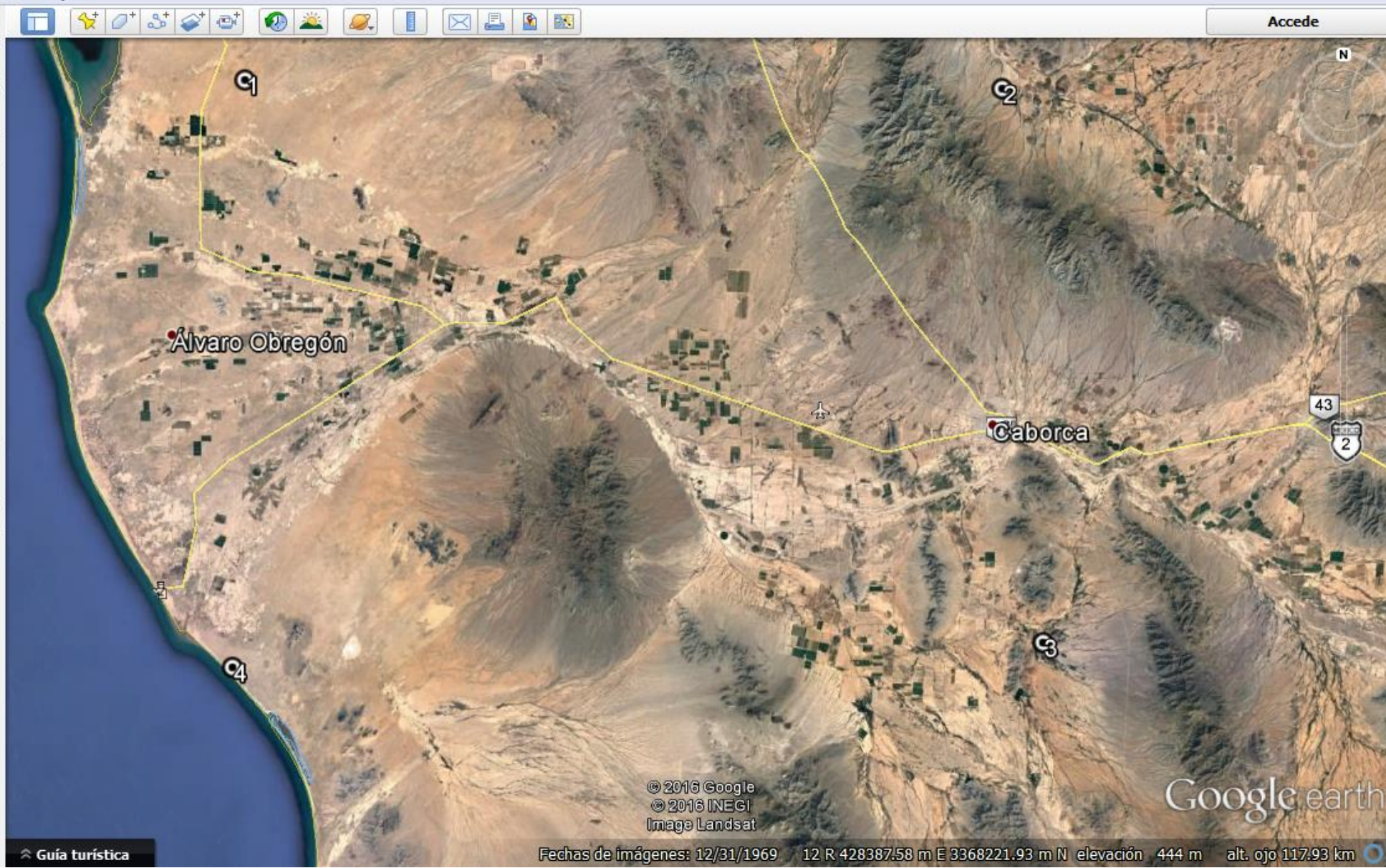

| 1  | 10  | 6- (                                  |                                                  |                |                                            |                    |                                                               | 1 - C - C                                         |              | 0001551 |
|----|-----|---------------------------------------|--------------------------------------------------|----------------|--------------------------------------------|--------------------|---------------------------------------------------------------|---------------------------------------------------|--------------|---------|
|    | X∎  | 🗄 🍤 -                                 | ⊘~ ∓                                             | coorden        | adas 2624 río s                            | onora aprov 20     | 13 - Excel                                                    | 1                                                 | ? 📧 —        | • ×     |
| ~  | ARC | HIVO INICIO                           | D INSERTAR                                       | DISEÑO D       | DE PÁGINA                                  | FÓRMULAS           | DATOS                                                         | REVISAR                                           | VISTA        | NITRO P |
| Pc | Peg | gar v apapeles ⊾                      | alibri - 11<br>N <u>K S</u> - A<br>- A<br>Fuente |                | = = = =<br>= = = +<br>= ≥ ≈ +<br>eación r₅ | %<br>Número<br>▼ E | ormato condi<br>Dar formato co<br>Estilos de celda<br>Estilos | cional <del>*</del><br>mo tabla <del>*</del><br>* | Celdas Modif | icar    |
|    | F7  |                                       | : × ~                                            | f <sub>x</sub> |                                            |                    |                                                               |                                                   |              | ~       |
|    |     | А                                     | В                                                | С              | D                                          | Е                  | F                                                             | G                                                 | Н            |         |
|    | 1   | 893                                   | -193                                             | 316572         | 3433303                                    |                    |                                                               |                                                   |              |         |
|    | 2   | 3504                                  | -224                                             | 390628         | 3431311                                    |                    |                                                               |                                                   |              |         |
|    | 3   | 3643                                  | -2133                                            | 393969         | 3377514                                    |                    |                                                               |                                                   |              |         |
|    | 4   | 851                                   | -2217                                            | 314617         | 3376051                                    |                    |                                                               |                                                   |              |         |
|    | 5   |                                       |                                                  |                |                                            |                    |                                                               |                                                   |              |         |
|    | 6   |                                       |                                                  |                |                                            |                    |                                                               |                                                   |              |         |
| 1  | 7   |                                       |                                                  |                |                                            |                    |                                                               | 1                                                 |              |         |
| 1  | 8   |                                       |                                                  |                |                                            |                    |                                                               |                                                   |              |         |
|    | 9   |                                       |                                                  |                |                                            |                    |                                                               |                                                   |              |         |
|    | 10  |                                       |                                                  |                |                                            |                    |                                                               |                                                   |              |         |
|    | 11  |                                       |                                                  |                |                                            |                    |                                                               |                                                   |              |         |
|    | 12  |                                       |                                                  |                |                                            |                    |                                                               |                                                   |              |         |
|    | 13  |                                       |                                                  |                |                                            |                    |                                                               |                                                   |              |         |
|    | 14  |                                       |                                                  |                |                                            |                    |                                                               |                                                   |              |         |
|    | 15  |                                       |                                                  |                |                                            |                    |                                                               |                                                   |              |         |
|    | 16  |                                       |                                                  |                |                                            |                    |                                                               |                                                   |              |         |
| 1  | 17  |                                       |                                                  |                |                                            |                    |                                                               |                                                   |              |         |
|    | 18  |                                       |                                                  |                |                                            |                    |                                                               |                                                   |              |         |
|    | 19  |                                       |                                                  |                |                                            |                    |                                                               |                                                   |              |         |
|    | 20  |                                       |                                                  |                |                                            |                    |                                                               |                                                   |              |         |
|    | 21  |                                       |                                                  |                |                                            |                    |                                                               |                                                   |              | -       |
|    |     | • • • • • • • • • • • • • • • • • • • | 2624 río sono                                    | ra aprov 2013  | 3 Hoja1                                    | + :                | •                                                             |                                                   |              | Þ       |

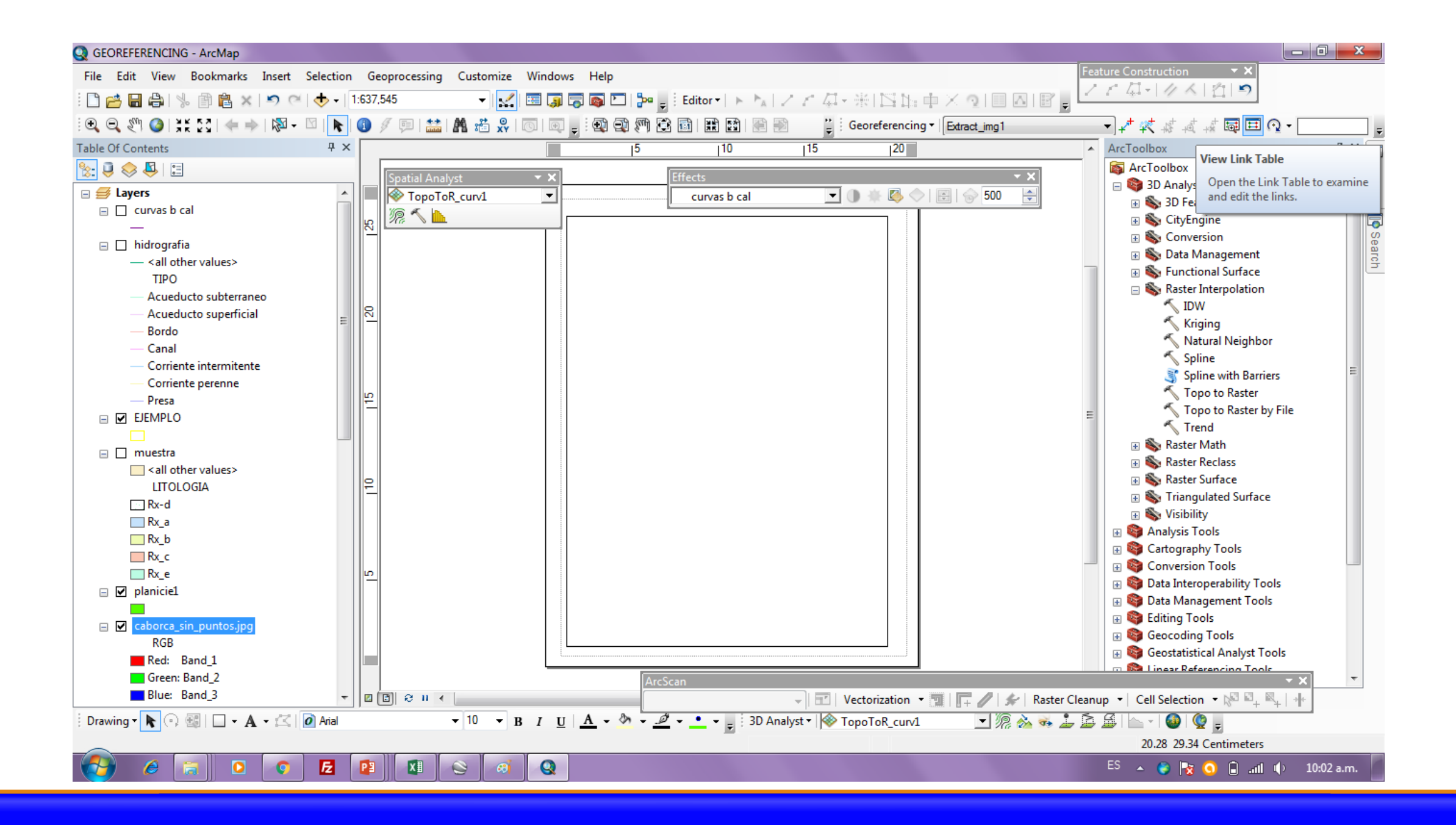

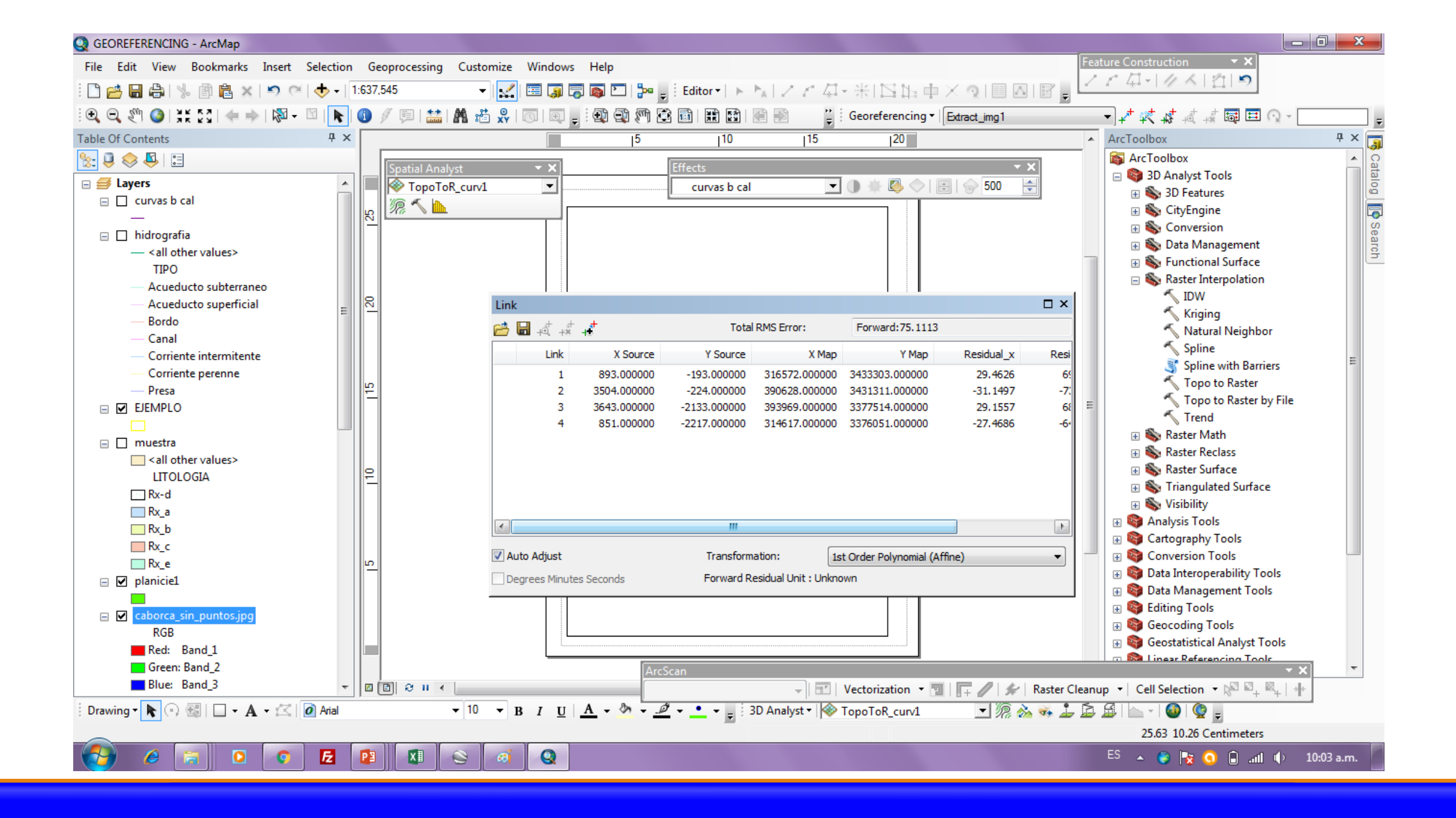

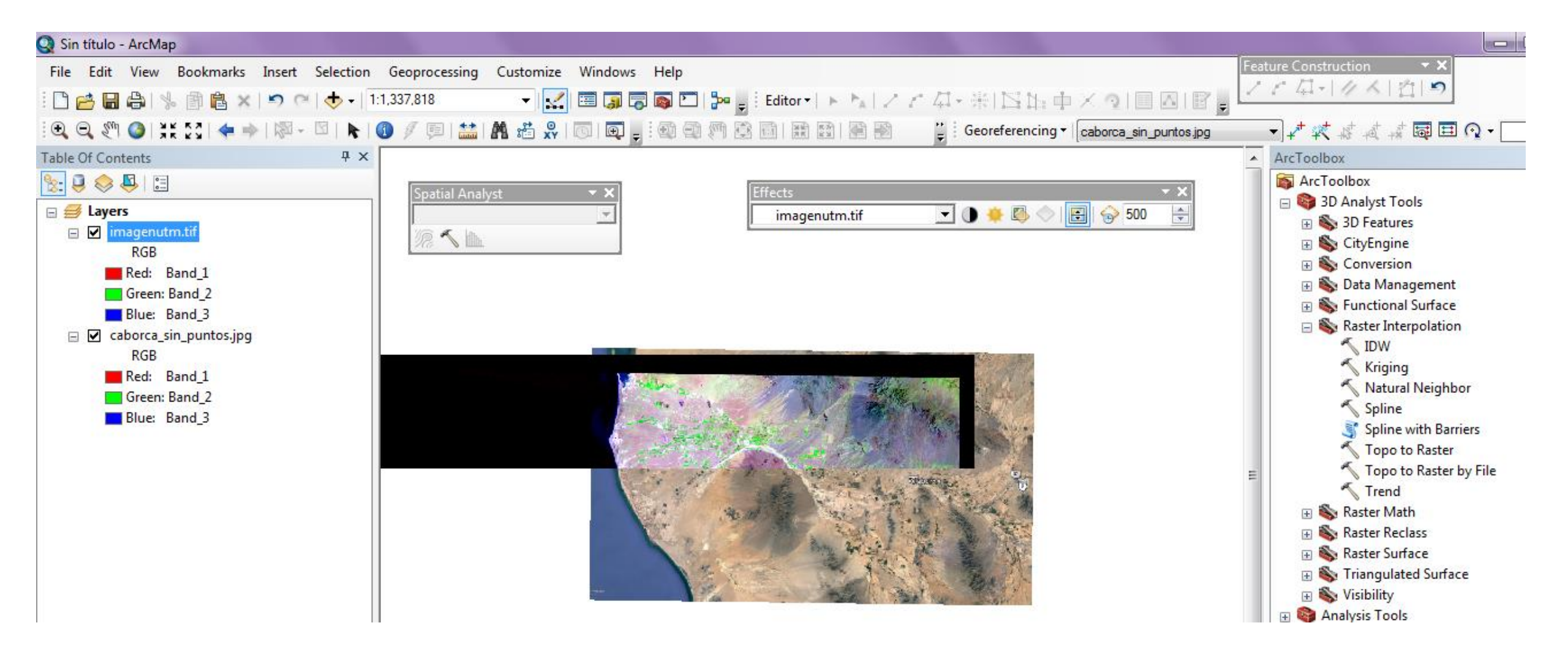

## 2. Georreferenciar mapas escaneados

#### Necesitas

- Un mapa escaneado en formato jpeg o tiff
- Coordenadas de puntos de control

| Sin título - ArcMap                                                           | WGS84 12 N                                                                                                    |
|-------------------------------------------------------------------------------|----------------------------------------------------------------------------------------------------|
| ile Edit View Bookmarks Insert Selection Geoprocessing Customize Windows Help |                                                                                                    |
|                                                                               | <b>2</b> Agregar el mapa escaneado                                                                                                    |
| Base Ur Contents                                                              | Ins       [15]       [20]         Add Data       Image: Cookin:       Image: Rio Mayo       Image: Rio Mayo       Image: Rio Rio Rio Rio Rio Rio Rio Rio Rio Rio |

https://www.youtube.com/watch?v=008dXCj-xBQ

documento

**1.- Agregar Sistema de Coordenadas al** 

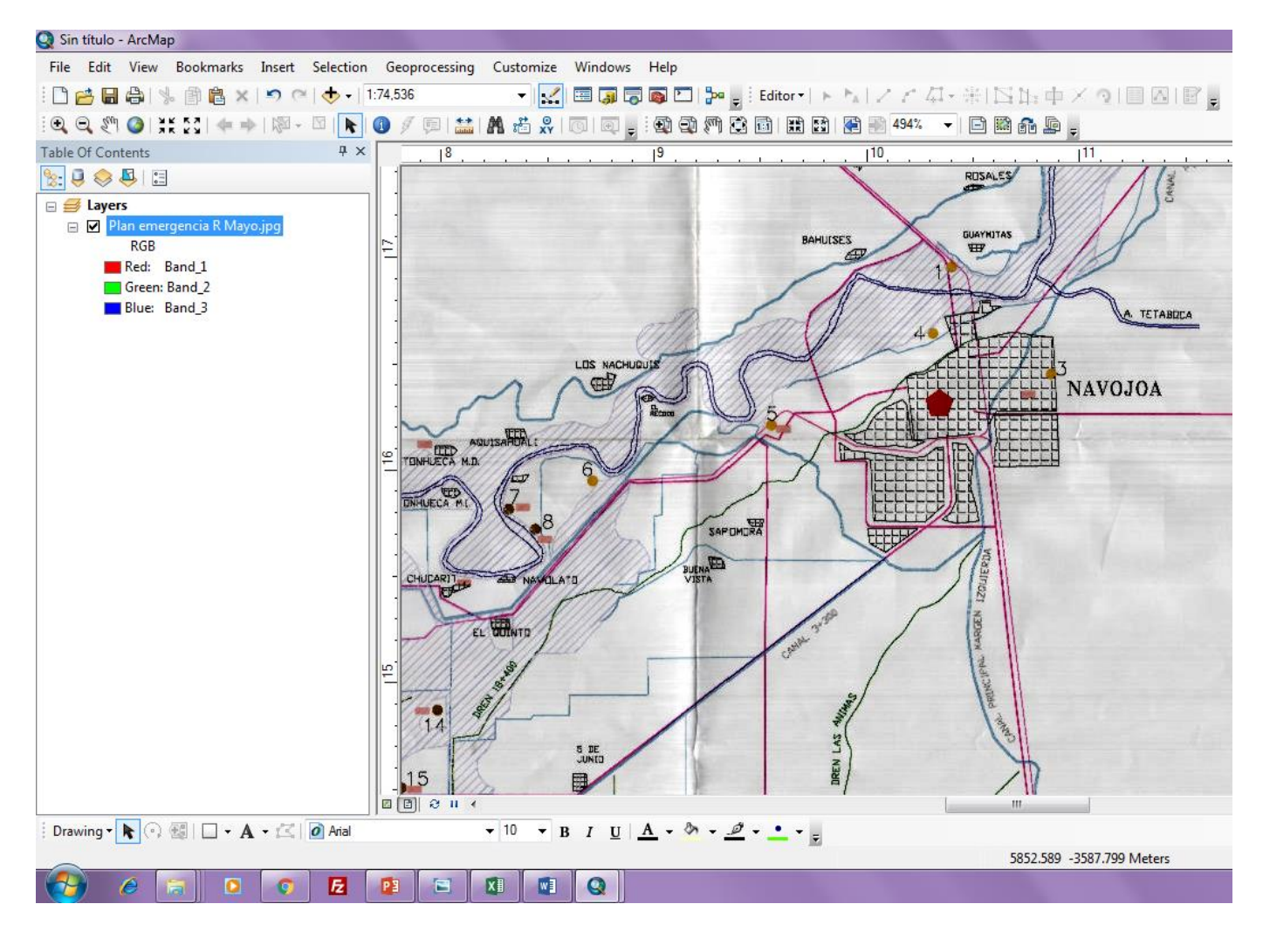

# 3.- Identificar los puntos de control en el escaneado

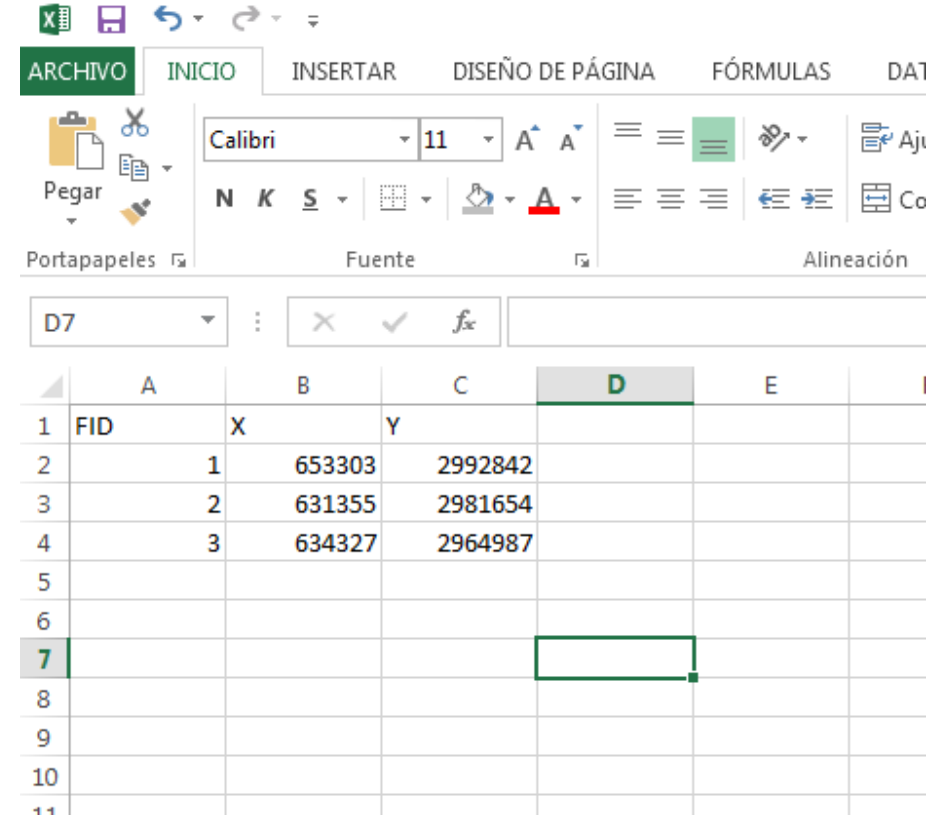

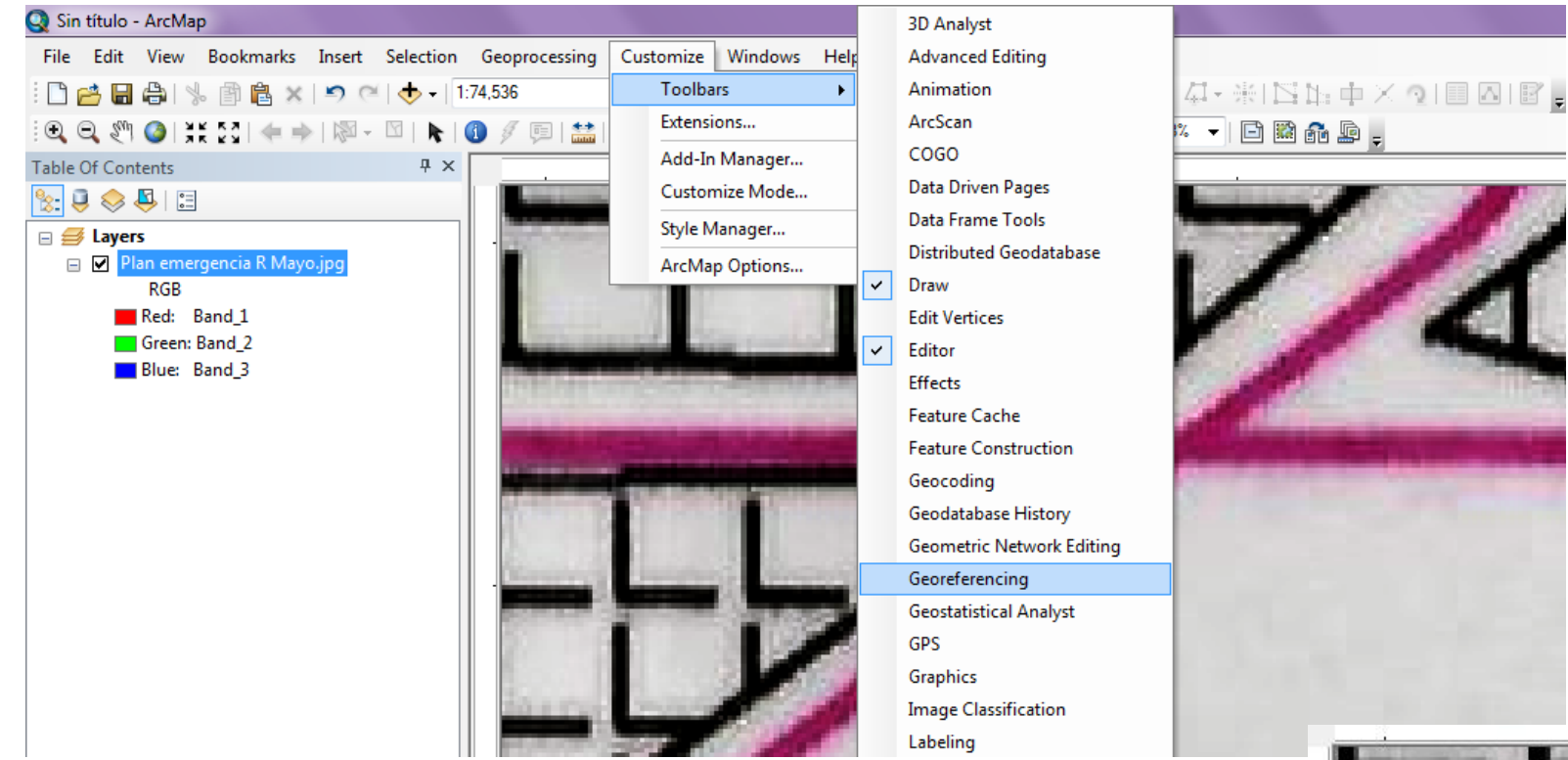

- 4.- Agregar la herramienta Georeferencing
- **5.- Seleccionar Add Control Points**

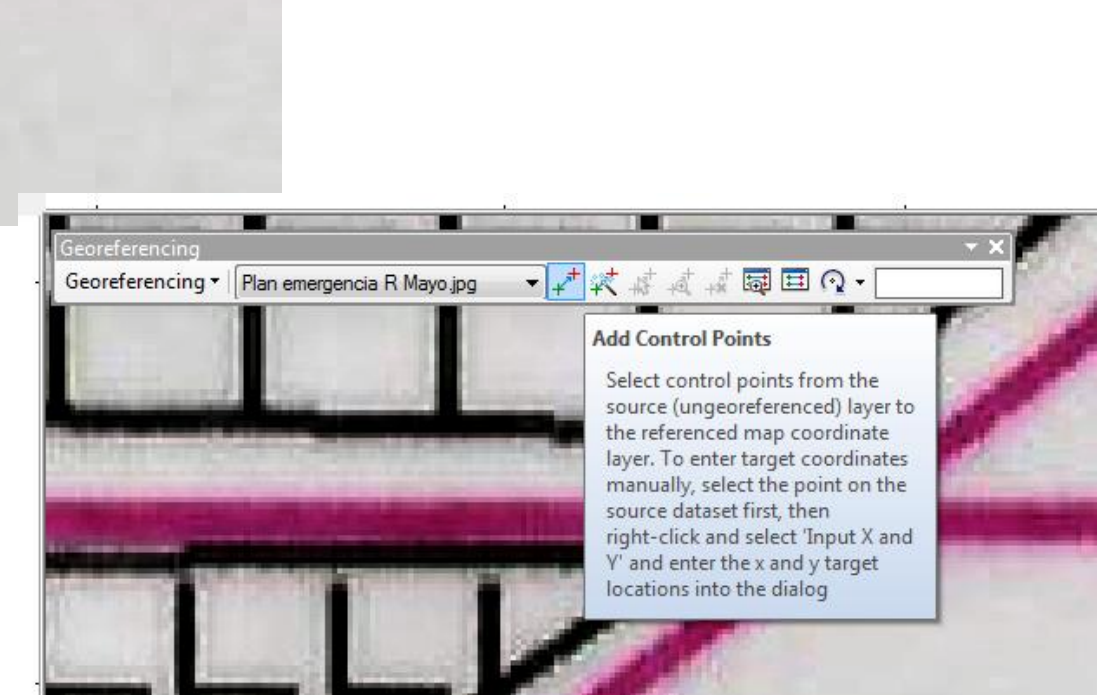

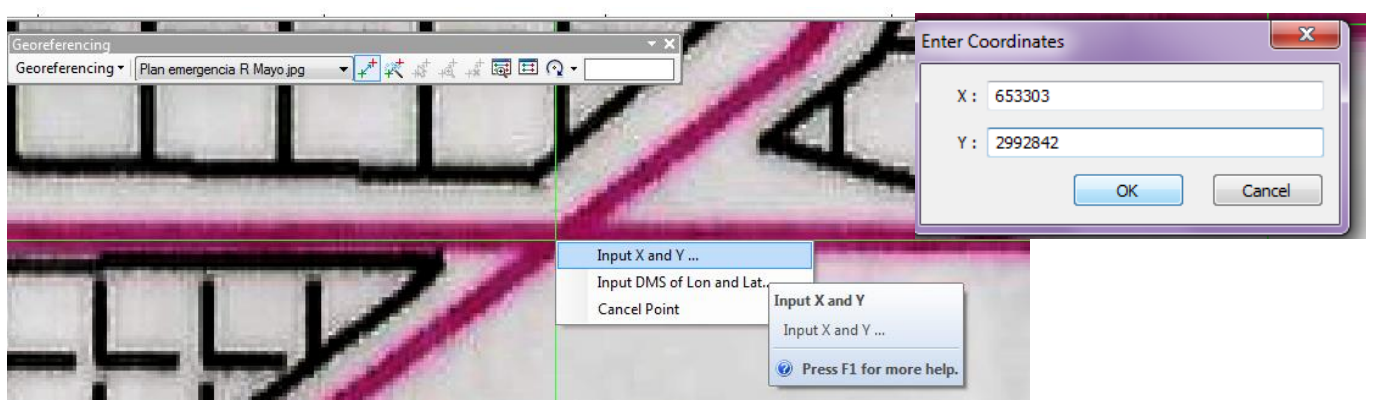

- 6.- Click encima del escaneado en la intersección deseada
- 7.- Click derecho y escribir las coordenadas reales; repetir procedimiento para todos los puntos de control
- 8.- Checar cruces en verde, al cambiar coordenadas se vuelven rojas
- 9.- Aplicar Zoom to layer para ver todo el documento

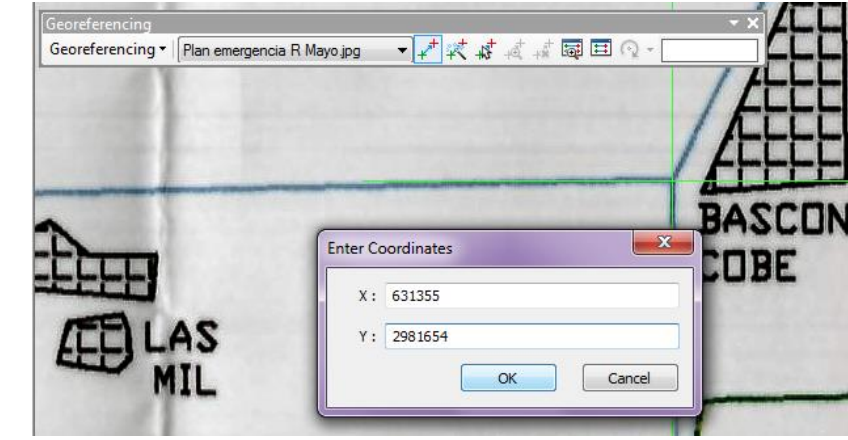

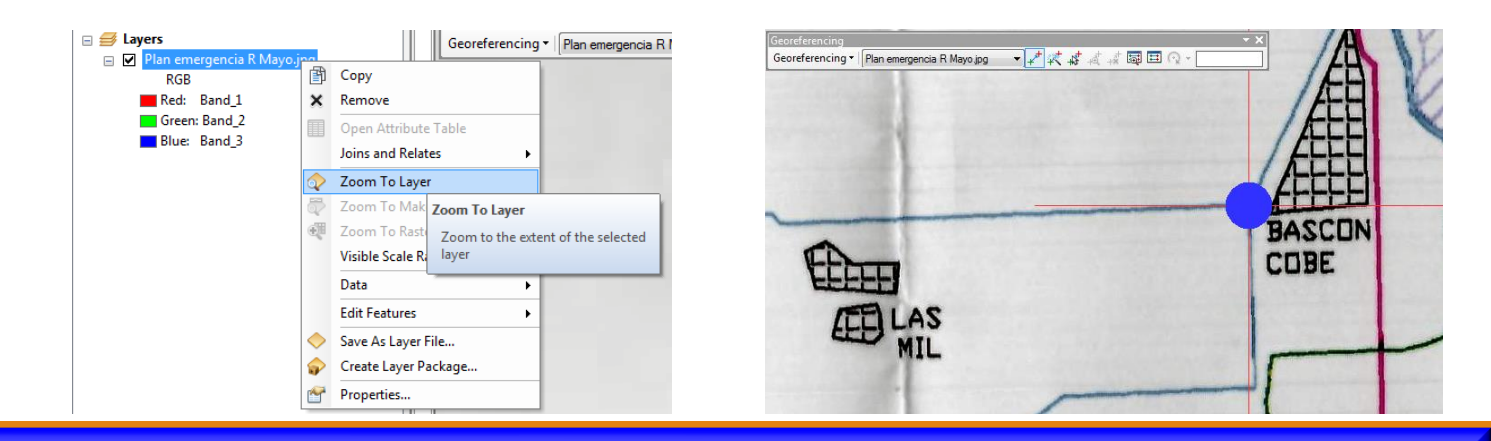

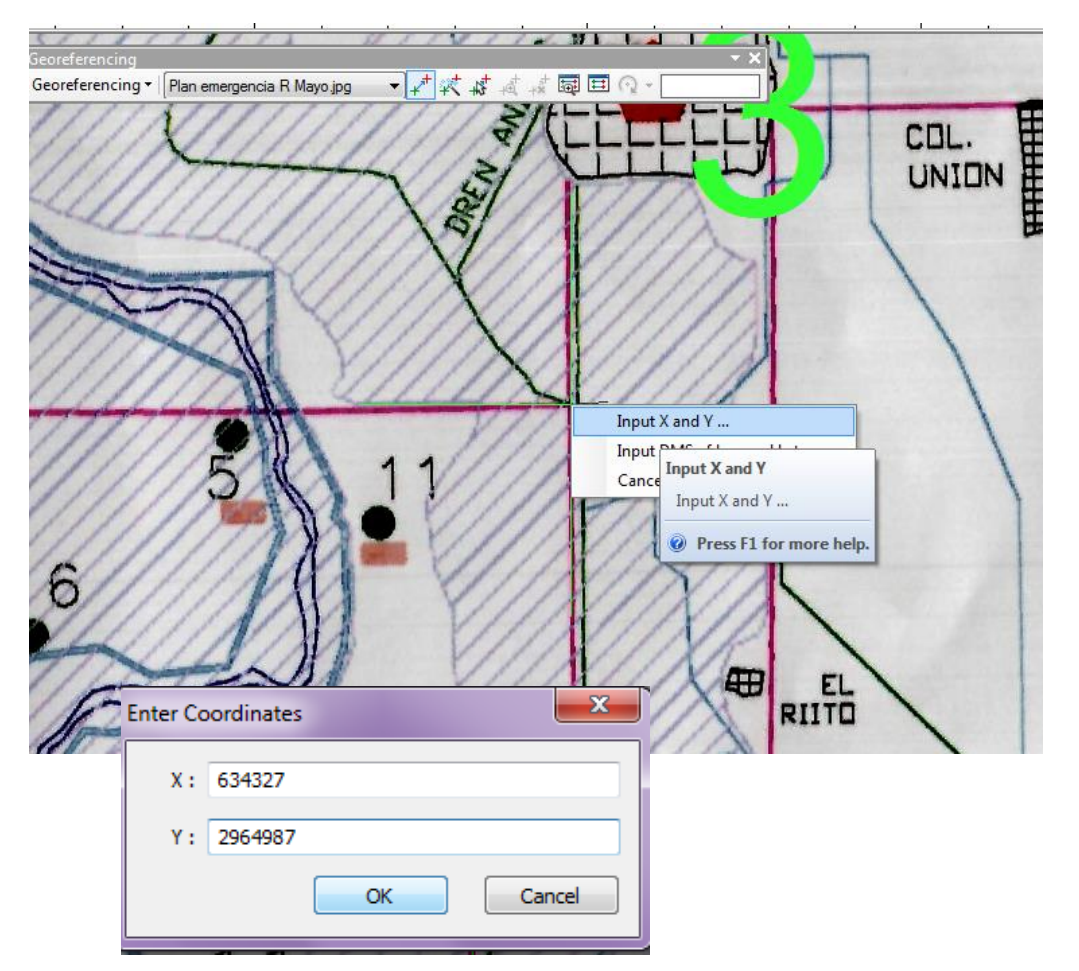

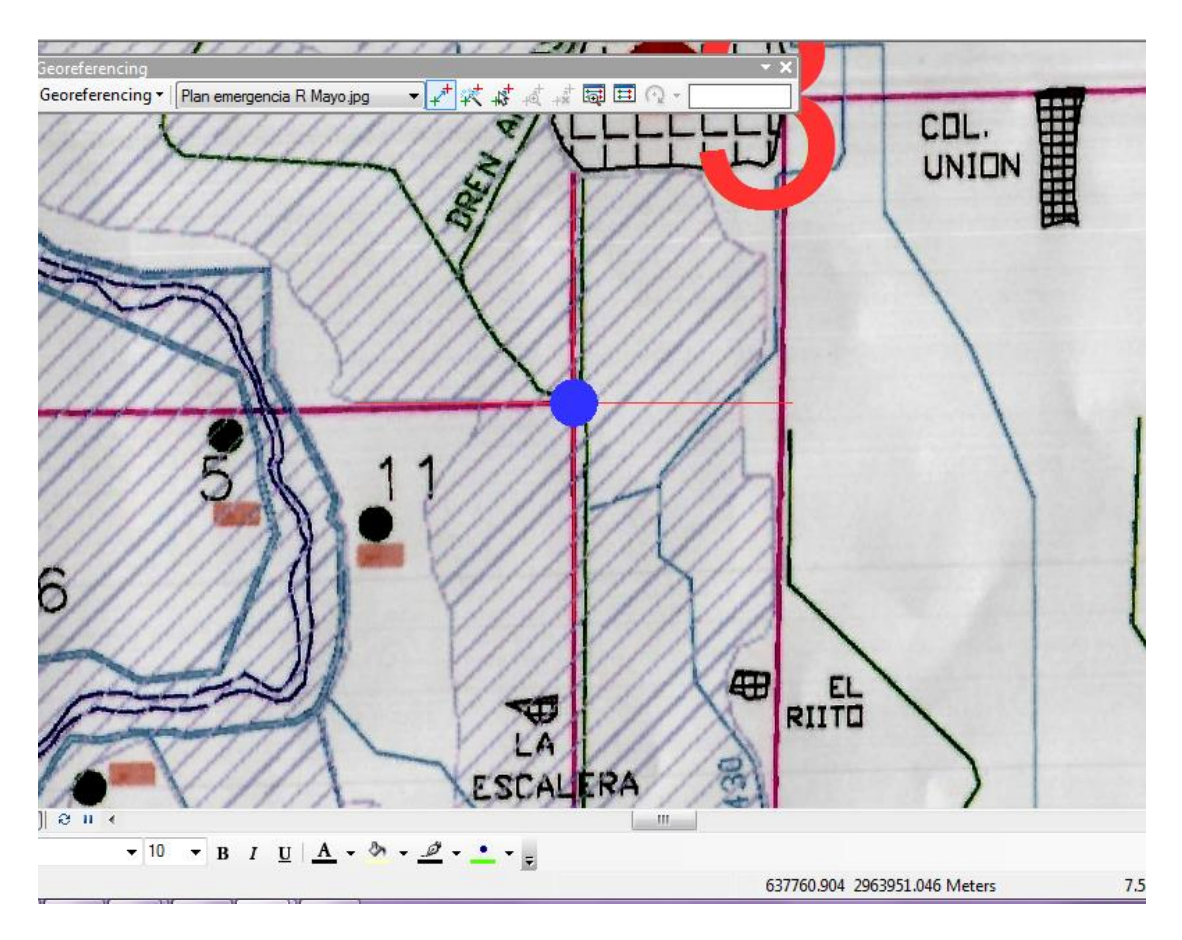

- 10.- Verificar el cambio de color (verde a rojo) de todos los puntos de control
- 11.- Verificar las coordenadas reales del MXD

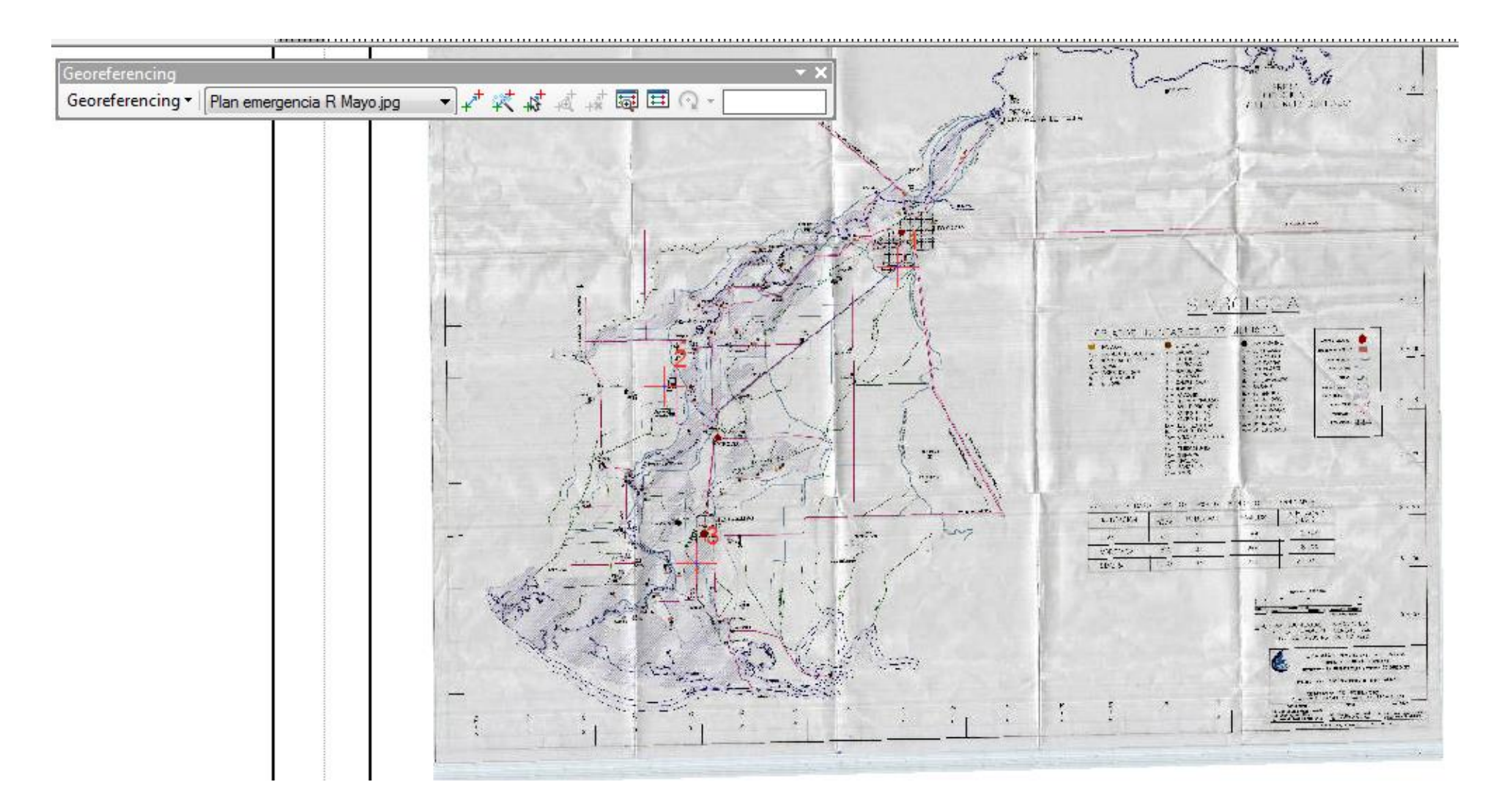

12.- Verificar la existencia de los puntos de control encima del mapa escaneado

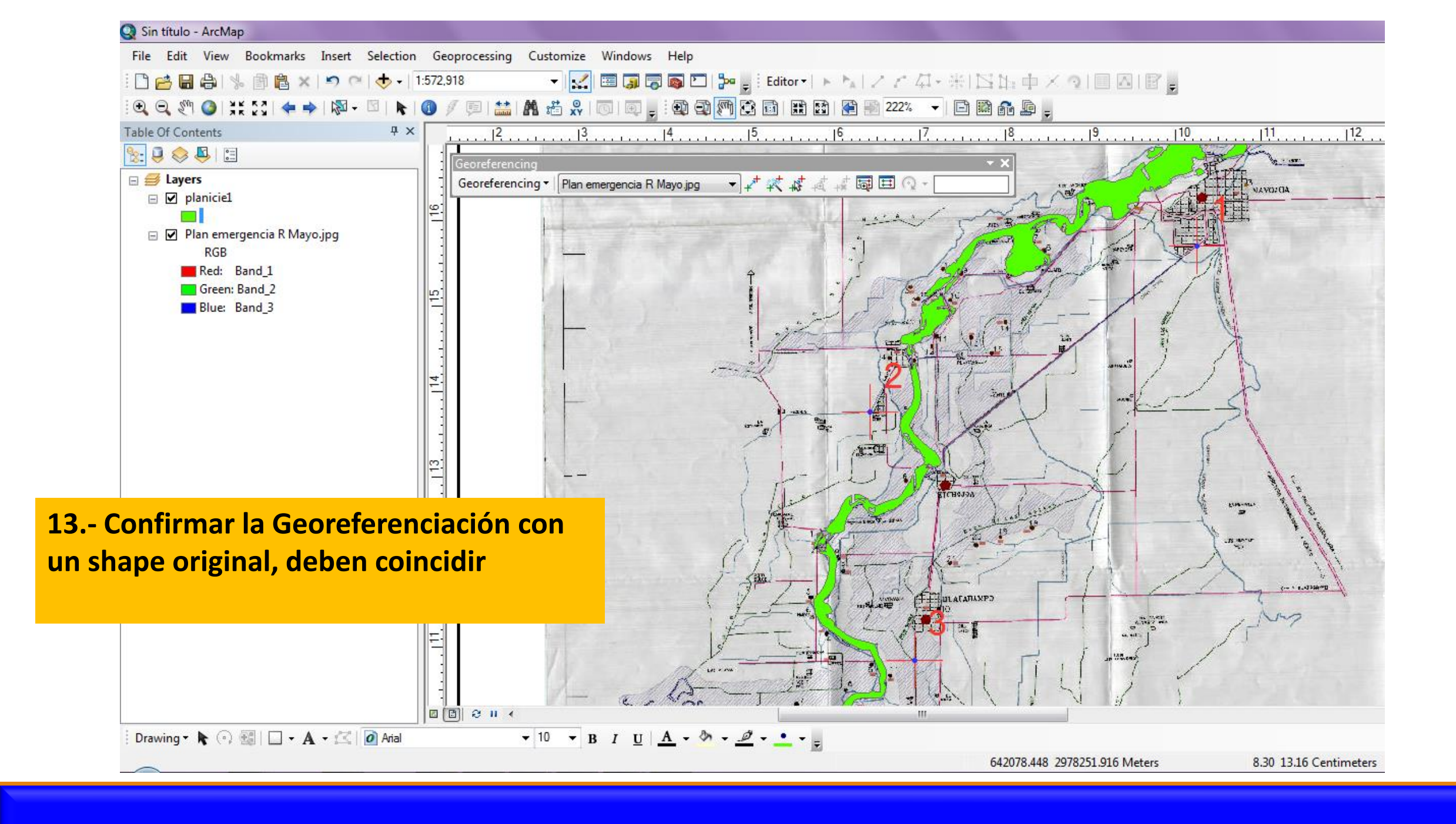

#### PRÁCTICA

1.- Cortar 4 porciones de imagen de satélite, 1 del área de Caborca, Sonora; georeferenciarlas desde **Google Earth con el procedimiento de los 4 puntos** y visualizarlas en ArcGIS. Corroborar una o dos con los shapes de la carpeta SHPS de la práctica 2 del curso.

2.- Georeferenciar la imagen dada (Río Mayo) directamente en ArcGIS desde el menú **Toolbars/Georeferencing** con el procedimiento explicado en la presentación.